# Дверной видеоглазок R02BG

# Руководство пользователя

Современный дверной глазок / Дверной звонок с видеозаписью

# пролайн WWW.PROLINE-RUS.RU

# 🚹 Рекомендации

В устройстве используется литиевая аккумуляторная батарея. Убедитесь, что полярность аккумулятора соответствует меткам полярности в гнезде.

Не устанавливайте устройство на неровные или неустойчивые поверхности. Обращаться с осторожностью, чтобы

 то устанавливали устроится на переолюти или поучестичивсе посерхлести. Соращателя с остроитсятия, чтосы предотвратить посреждения, вызванные паденнем.
 к не давите на ЖК-дисплей, объективы устройства, устанавливаемые на наружной посверхности двери, или верхний черный шар, в противном случае это станет причиной посреждения свериная оборудования. В случае посвеждения спекта объектива или ЖК-дисплея примите меры предосторожности, чтобы не порезаться осколками, и чтобы жидкость из ЖК-дисплея не попала в глаза. \* Оберегайте из

Оберегайте изделие от воздействия высоких температур, высокой влажности, запыленности, солевых брызг и других Освереганте изделие от воздениствия высоких температур, высскои влажности, запыенности, солевых орызг и других неблагоприятных успоейи внешией среды. Берепите от дождя: это иожет стать причиной неисправности изделия.
 Вставьте СИМ-карту до установки аккумулятора. Если не читается карта памяти SD, включите и снова выключите устройство (только для модели RO2BG).
 Во время установки внутреннего блока устройства соблюдайте осторожность, не тяните за гибкий ленточный кабель, в противном случае его можно повредить. На повреждения такого характера действие гарантии не распространяется.
 Перед установкой устройства проверьте толщину дверного полотна и выберите шурупы подходящего размера.

## Технические данные

- Внутренний блок: 145 x 80 x 15.5 мм Наружный блок: 60 x 60 x 14.5 мм
- Диам етр отверсти в двери для монтажа: от 12 мм до 58 мм Толщина дверного полотна: от 35 мм до 105 мм
- какумуляторная батарея: литиевый аккумулятор емкостью 1500 мА/ч Напряжение: 3,5 V 4,5 V

## Компоненты оборудования и вспомогательное оборудование

| Наименование             | Кол-во | Отметка | Примечания                                                                              |  |  |  |
|--------------------------|--------|---------|-----------------------------------------------------------------------------------------|--|--|--|
| Внутренний блок          | 1      | Ð       | Внутренний дисплей                                                                      |  |  |  |
| Шурул                    | 4      | 0       | Две пары                                                                                |  |  |  |
| Наружный блок            | 1      | 3       | Гибкий ленточный кабель пропустить через глазок для<br>подсоединения внутреннего блока. |  |  |  |
| Крепление                | 1      | ٩       | Для фиксации наружного блока шурупами                                                   |  |  |  |
| Зарядное устройство      | 1      |         | Для зарядки внутреннего блока                                                           |  |  |  |
| Кабель USB               | 1      |         | Для подключения ПК для загрузки и выгрузки инфор-<br>мации                              |  |  |  |
| Руководство пользователя | 1      |         |                                                                                         |  |  |  |

## Руководство по установке устройства

## Предварительный монтаж

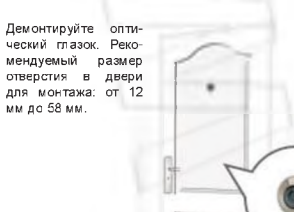

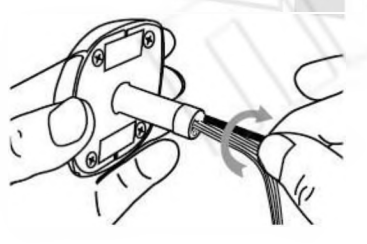

Возъмите шурупы правильного размера и слегка вкрутите их в компонент, устанавливаемый на на-ружной стороне двери. При толщине дверного поружной стороне двери. При топщине дверного по-лотна менее 65 ми колользуйте шуулы длиной 35 мм: при топщине дверного полотна от 65 мм до 95 мм используйте шурулы длиной 65 мм; при топщине дверного полотна более 95 мм следует использовать более длинные шурулы.

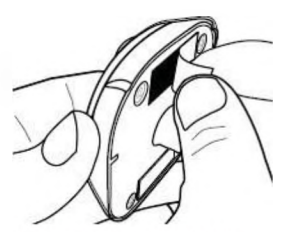

Оторвите защитную бумагу двухстороннего скотча.

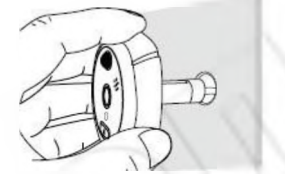

Вставьте наружный блок и гибкий ленточный кабель в отверстие

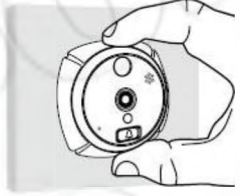

Приклейте наружный блок к двери

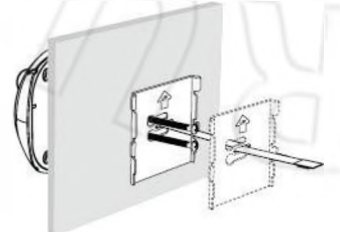

Пропустите гибкий ленточный кабель через цен-тральное отверстие в крепежной пластине и затем вставьте шурупы в отверстия для шурупов.

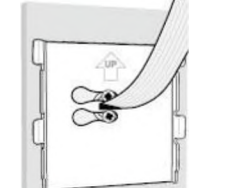

тобы закрепить кре ную пластину, вкрутите шурупы в отверстия для шурупов

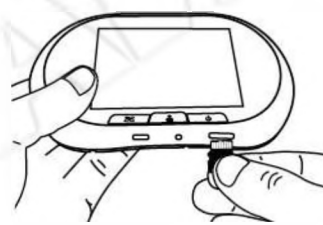

Вставьте карту памяти SD в гнездо для карть

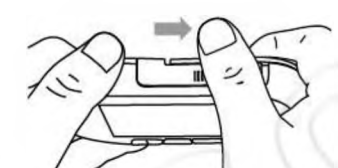

Чтобы открыть крышку аккумул яторной батареи слегка сдвиньте ее вправо

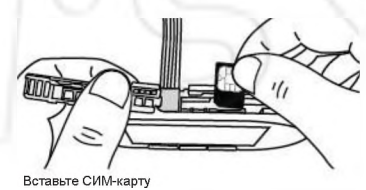

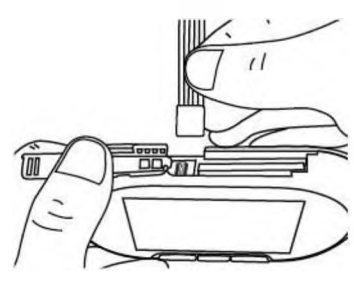

акрепите гибкий ленточный кабель в гнезде для кабеля

## Анализ наиболее частых неисправностей

 Если красная кнопка на внутреннем блоке устройства мигает, это значит, что аккумуляторная батарея разрядилась и ее необходимо немедленно зарядить. Возможны два опциональных метода зарядки аккумуляторной батареи, а миенно: непосредственно через кабель USB, при этом нет необходимости снимать аккумуляторную батарею, или снять батарею и затем заряддиа жито. устройстве.

Если после того как вставлена карта памяти, выводится сообщение «Please insert Memory card (Вставьте карту памяти)», следует выключить и снова включить устройство. 3. Если после нажатия кнопки Answer (Ответ), выводится сообщение «Preview failure (Ошибка

предварительного просмотра видео)», следует проверить надежность подсоединения гибкого

предерительного просмотра видеоти, отведет просерить надежносто подсоединения пиского ленточного кабеля к внутреннему блоку. 4. В случае полного отказа системы необходимо нажать Reset Key (кнопка сброса), затем выключить и снова включить устройство.

## Схема монтажа

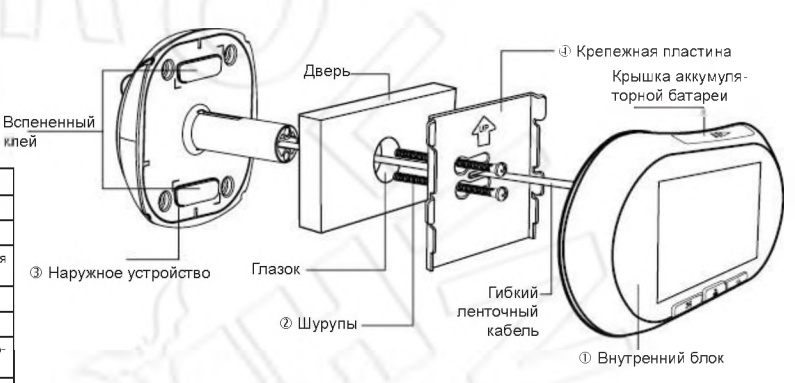

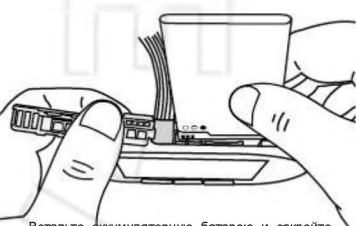

Вставьте кумуляторную батарею и закройте крышку

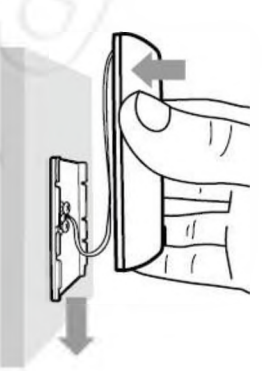

Поднесите внутренний блок к двери и затем вставьте его в крепежную пластину в направлении сверху вниз, закрепив его тем самым в ной пластине крепеж

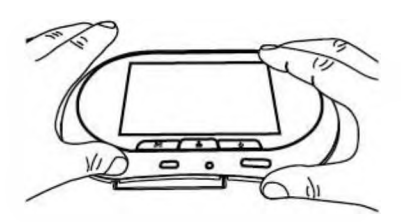

Примечание: Следите, чтобы установочные за-зоры внизу внутреннего блока были соосны крепежной пластине: это облегчит фиксацию блока

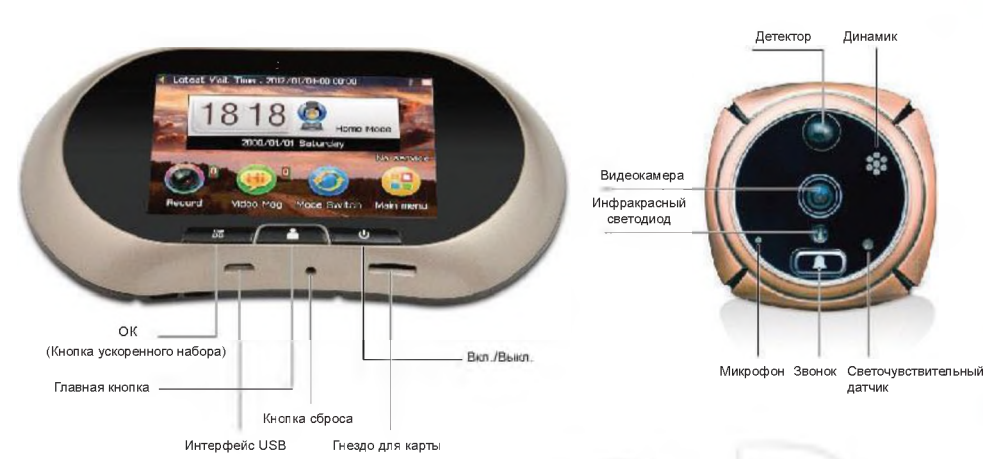

## Режим передачи сообщений

В этом режиме, когда посетитель нажимает на кнопку вызова сначала прозвучит звуковой сигнал, а затем человеческий голос скажет: «Я не могу открыть дверь. Пожалуйста, нажмите кнопку звонка и оставьте сообщение». Когда посетитель нажмет на кнопзвонка и опарато сообщения, науче постанить пажание на как и звонка, начнется запись видеосообщения, через 15 с запись автоматически прекращается. Если кнопка звонка не будет нажа-та, устройство автоматически выключается и переходит в режим ожидания

#### Режим телефона:

В этом режиме, если выбрана функция «Send MMS (Отправить MMS-сообщение)», на Ваш мобильный телефон будет отправлено фото посетителя; если выбрана функция « Make call (Позвонить)», то когда посетитель нажмет кнопку вызова, будет набран номер Вашего мобильного телефона

#### Настройки режима телефона:

Нажмите кнопку Main menu/Phone set/ (Главное меню/Настройка телефона), в которое включены «Белый список», настройка связи и включение SMS-тревоги:

(1) Белый список: перед настройкой режима телефона следу-ет ввести номер телефона; Вы можете указать в белом списке 3 номера, а также указать один номер в качестве номера по умолчанию

#### Примечания:

С.ИИ-карта должна поддерживать GPRS.
 MMS/SMS-сообщения могут быть доставлены с задержкой из-за проблем со стороны операторов связи.

(3) Функция отправки SMS-оповещения:

(с) супкритопровитоят с опоседение и после сигнала вызова. В SMS-оповещении Вы можете просмотреть фото посе-тителей. Если к Вашей двери подходят много посетителей, мы рекомендуем отключить эту функцию.

## 15 Календары

Устройство поддерживает Календарь, что очень удобно в повсе дневной жизни

#### Автоматический режим обнаружения движения:

#### 1 Настройки

Если за входной дверью кто-то стоит, наружный модуль сработает автоматически и запишет фото- или видеоизображение. Время отклика может быть установлено на 1 с, 3 с, 5 с, 10 с, 15 с, 20 с, выкл. и пр.

- Уровень громкости мелодии Настройка громкости в соответствии с Вашими требованиям
- Мелодия видеосообщения о звонке в дверь. Вы можете выбрать мелодию системы.
- Уровень громкости мелодии тройка громкости в соотве стствии с Вашими требованиями.
- Сигнал нажатия клавиши Вы можете включить или выключить сигнал. звучащий при нажатии на сенсорный экран

### 📃 Настройки экрана

## 🗍 Обои

Прежде чем создать обои самому, следует отключить функцию смены обоев

2 Подсветка ЖК-экрана

— Вы можете настроить яркость и время подсветки ЖК-экрана

3 Калибровка Вы можете отрегулировать точность калибровки

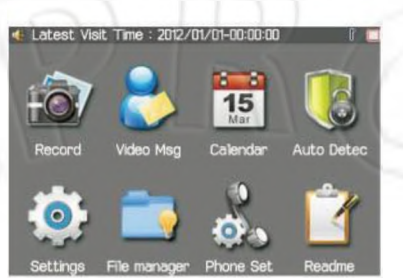

Главное меню

#### Примечания:

А. Когда посетитель нажимает кнопку дверного звонка, будет набран

А. когда посетитель нажимает кнопку дверного звонка, оудет наоран номер телефона, указанного в качестве номера по умогланию.
В. Все 3 номера, включенные в белый список, могут позвонить на это устройство, оно ответит в автоматическом режиме.
С. Установите номер по умогланию в white list/options/set (белый спи-сок/опции/ настройки) как предпочтительный номер.

(2) Настройка связи:

(2) построятка соъбл. В режиме телефона Вы можете выбрать «Позвонить», Отправить SMS-сообщение» или «Отправить MMS-сообщение» («make call»,» send SMS' или» send MMS»):

Если перед входной дверью кто-то стоит, наружный блок автоматически подаст сигнал оповещения; продолжительность сигнала можно установить на 20 с, 30 с, выкл. и т. д.

### 3 Чувствительность обнаружения

Чувствительность наружного блока разработана в соответствии с разной площадью пространства перед дверью: Высокая, Средняя, Низкая. Вы можете установить чувствительность в зависимости от площади пространства перед дверью.

#### 4 Громкость мелодии оповещения

Громкость мелодии оповешения внутреннего блока можно настроить на Уровень 1. Уровень 2, Уровень 3, Уровень 4.

## 5 Мелодия сигнала оповещения

Вы можете выбрать мелодию, установленную в системе.

### 🕥 Параметры системы:

## 🐻 Время и дата

Для выбора модификации или областей настройки в системе есть ебольшая клавиатура

#### Настройка формата записи

Фото: 320 х 240і, 640 х 480, 1600 х 1200 точек на дюйм. Продолжительность видеозаписи: 3 с. 5 с. 10 с.

#### Заводские установки по умолчанию

При нажатии кнопки « Factory Default (Заводские установки)» система перезагрузится. Будут восстановлены все заводские настройки по умолчанию.

#### Файловый менеджер:

Хранилище включает локальную карту и карту памяти, с помощью которых Вы можете управлять файлами. такими как самосто-ятельно созданные мелодии, обои. и т.д. Примечания: Следует отключать устройство на время, когда Вы подключаете его к ПК с помощью USB кабеля для загрузки / выгрузки данных. Оно вклю-истора стейче, под соотдать ается только для зарядки

## Информация для ознакомления:

Руководство по установке устройства

Информация о системе

Информация о версии программного и аппаратного обеспечения

## Запись:

Программное обеспечение автоматически создаст папки согласно системному времени и дате. Фото- и видеозаписям будут автомати-чески присвоены названия, и они будут сохранены согласно системному времени и дате. Цифра красного цвета вверху справа экрана ному времени и дате. цифра красного цеета вверху справа зкрана является номером записих, который на спедующий день будет авто-матически удален, и счет начнетоя с начала. Запись выполняется в формате [AM] YMDD (Годимесяц/День)- HM/MS (Час, Минута/ Се-кунда). «[А]» означает автоматический режим обнаружения, вызов и фото- и видеозапись, без нажатия кнопи вызова. «[М]» означает, что фото- и видеозапись, без нажатия кнопи вызова. «[М]» означает, что фото- и видеозапись выполняются в ручком режиме. Например, [А] 20120828-163265 [р] означает, что запись выполнена в автоматиче-ския режиме 28 автуста 2012 гола в 16 мас. Эй мин - бя с. ском режиме 28 августа 2012 года в 16 час. 29 мин. 56 с.

## Видеосообщение:

Система автоматически создаст папки согласно системному вре-мени и дате. Видеосообщениям будут автоматически присвоены названия, и они будут сохранены согласно системному времени и дате. Цифра красного цвета вверху справа является номером видеосообщения, который на следующий день будет автоматически удален. и счет начнется с начала

#### Простой режим:

В этом режиме, когда посетитель нажимает на кнопку вызова, автоматически звучит мелодия вызова, и автоматически начинается фото- видеосъемка.

| ок      | Phone Mode Settings | Back |
|---------|---------------------|------|
| 1 White | List                |      |
| 2 Comm  | unication Setting   |      |
| 3 Alarm | SMS switch          |      |
|         |                     |      |

#### Меню «Режим телефона»

Примечания: А. Позвонить (Make call): Когда посетитель нажмет кнопку вызова, прозвучит сообщение «I am not in, please ring the doorbell to call me automatically.(Меня нет дома, Пожалуйста, нажмите на кнопку вызо-

аисотатасаlly (Меня нет дома, Пожалуиста, нажмите на кнопку вызо-ва, и автоматически будет набран кой номер телефона». В. Отправить SMS-сообщение (Send SMS): Когда посетитель на-жмет кнопку вызова, он будет автоматически сфотографирован и на номер по умолчанию будет отправлено SMS-сообщение. Владелец устройства может просмотреть фото в виде SMS-оповещения. С. Отправить MMS-сообщение (Send MMS): Когда посетитель на-ммет иколих вызова, он билет автоматически сбототрафирован.

жмет кнопку вызова, он будет автоматически сфотографирован и на номер по умолчанию будет немедленно отправлено MMS-сообшение

щение. Если в течение 2 минут кнопка вызова будет нажата несколько раз, отравлено будет только одно MMS-сообщение. Примечания: О настройке MMS-сообщения следует проконсульти-роваться с местными операторами связи.

После выполнения настроек или внесения изменений в настройки нажмите кнопку «Save (Сохранить)», чтобы сохранить выбранные настройки

| 8 :18 | -11 | -  |   |
|-------|-----|----|---|
| 1     | -   | 7/ | - |
| 1     | 2   | 3  | 1 |
| 4     | 5   | 6  |   |
| 7     | 8   | 9  |   |
|       |     |    |   |

### 📕 Выбор мелодии

#### Мелодия видеоглазка

Мелодия Видеоглазка Вы можете выбрать мелодию, установленную в системе, или со-здать мелодию самостоятельно. Данное устройство поддержива-ет самостоятельно созданную мелодию MP3. Вы можете скачать свою любим ую мелодию MP3 на карту памяти SD и установить ее через /Ringtone Settings/Photo Doorbell Ringtone/Options/Change/ Select from the file/Memory card.

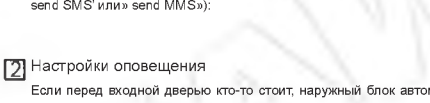

#### Настройка параметров ММС:

 пастроика параметров инис.
 убедитесь, что на установленной SIM карте включена поддержка MMS и GPRS
 Необходимо настроить следующие параметры

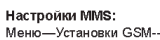

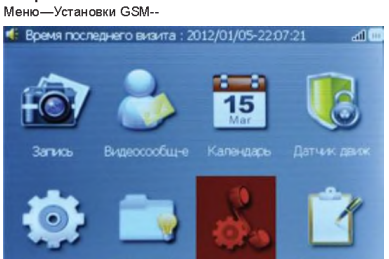

Настройки MMS—

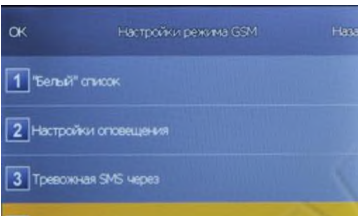

4 Настройки MMS

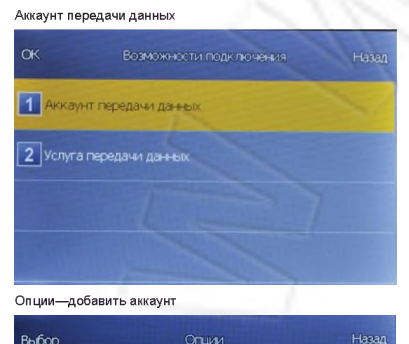

| 1 Редактировать     |  |
|---------------------|--|
| 2 добавить аккаунт  |  |
| 3 Удалить           |  |
| 4 Уст. по умолчанию |  |

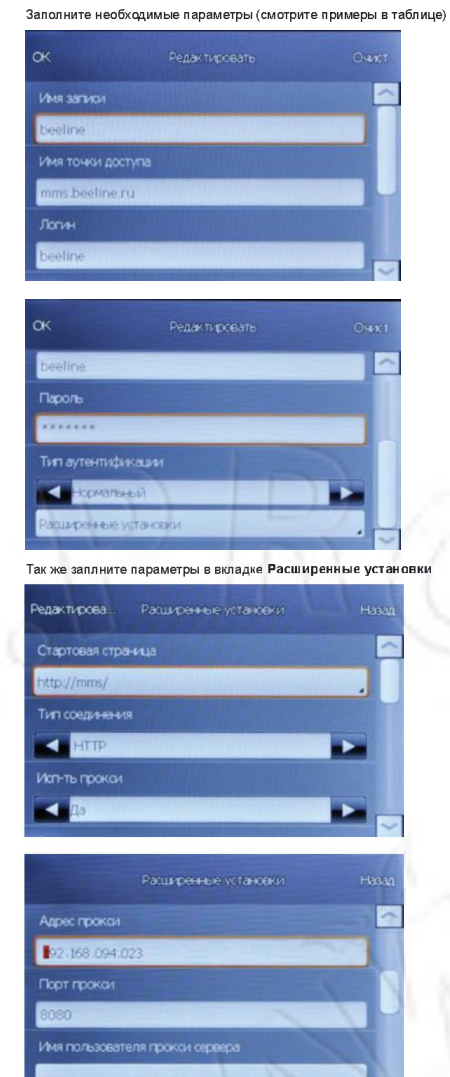

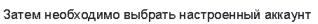

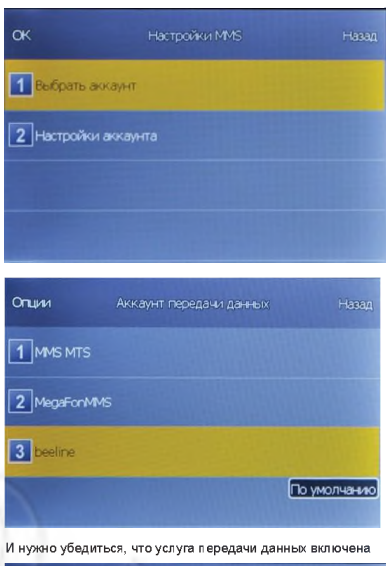

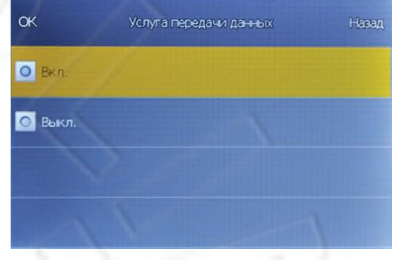

В меню белый список необходимо вести номер телефона, на который будут доставлятся SMS, MMS и голосовые вызовы.

#### Точные настройки уточняйте у Вашего оператора. Примеры настройки MMS;

| Операторы                       | BEELINE         | MEGAFON         | MTS             |
|---------------------------------|-----------------|-----------------|-----------------|
| Имя записи                      | beeline         | MegaFonMMS      | MTS             |
| Имя точки доступа               | mms.beeline.ru  | mms             | mms.mts.ru      |
| Логин                           | beeline         | mms             | mts             |
| Пароль                          | beeline         | mms             | mts             |
| Тип аутентификации              | Нормальный      | Нормальный      | нормальный      |
| Расширенные настройки           |                 |                 |                 |
| Стартовая страница              | http://mms/     | http://mmsc:    | http://mmsc/    |
| Тип соединения                  | нттр            | WAP             | WAP             |
| Исп-ть прокси                   | Да              | Да              | Да              |
| Адрес прокси                    | 192.168.094.023 | 010.010.010.010 | 192.168.192.192 |
| Порт прокси                     | 8080            | Нормальный      | Нормальный      |
| Имя пользователя прокси сервера |                 |                 |                 |
| Пароль прокси сервера           |                 |                 |                 |
| Первичный DNS                   | 000.000.000     | 000.000.000.000 | 000.000.000     |
| Вторичный DNS                   | 000.000.000     | 000.000.000.000 | 000.000.000.000 |
| IP адрес                        | 000.000.000     | 000.000.000.000 | 000.000.000     |
| Маска подсети                   | 000.000.000     | 000.000.000     | 000.000.000     |
|                                 |                 |                 |                 |